## HPLC II. gyakorlat

## Telepítési útmutató a "HPLC Simulator" programhoz.

A program futtatásához Java keretprogramra van szükség, ami ingyenesen letölthető az alábbi honlapról:

https://www.java.com/en/

A szimulátor szintén ingyenesen letölthető a program honlapjáról:

http://www.hplcsimulator.org/simulator.php

A program **offline** verzióban is elérhető, ami csak az első indításkor igényel internetkapcsolatot, ez szintén a fenti linkről tölthető le a honlapon található instrukciók alapján. (*hplcsimulatorapp.jnlp* nevű linkre kattintással vagy jobb klikk és mentés másként)

A program nem igényel telepítést, azonban az első indításkor szükség van internetkapcsolatra, mivel ekkor töltődnek le a program használatához szükséges adatok.

Az operációs rendszertől és a Java verziójától függően biztonsági figyelmeztetések ugorhatnak fel az első indítás során.

Ebben az esetben a Java keretprogramban kell kivételként hozzáadni két weblapot (http://www.hplcsimulator.org; http://jogamp.org). Ehhez Start menüben a Java programon belül "*Configure Java*" opciót kiválasztva jutunk a Java program beállításaihoz. Itt a "*Security*" fülön belül tudjuk kivételként hozzáadni a kifogásolt honlapok címeit: "Edit site list" majd a felugró új ablakban megadjuk a 2 honlap címet (http:// is mindenképpen szükséges!).

| 📓 🛛 🖉 Java Control Panel – 🗆 🗙                                                                                                    | 📓 Java Control Panel – 🗆 🗙                                                                                          |
|----------------------------------------------------------------------------------------------------|----------------------------------------------------------------------------------------------------|
| General Update Java Security dvanced                                                                                                    | General Update Java Security Advanced                                                                               |
| C Enable Java content in the browser                                                                                                    | ☑ Enable Java content in the browser                                                                                |
| Security level for applications not on the Exception Site list                                                                                                    | Exception Site List                                                                                                 |
| Very High                                                                                                    |                                                                                                    |
| Only Java applications identified by a certificate from a trusted authority are allowed to run,<br>and only if the certificate can be verified as not revoked.     | Applications launched from the sites listed below will be allowed to run after the appropriate security<br>prompts. |
| ⊖ High                                                                                                    | Location                                                                                                    |
| Java applications identified by a certificate from a trusted authority are allowed to run, even if<br>the revocation status of the certificate cannot be verified. | Image: http://jogamp.org           Image: http://www.hpicsimulator.org                                              |
| #reption Site List                                                                                                    |                                                                                                    |
| Applications launched from the sites listed below will be allowed to run after the appropriate security<br>prompts.                                                |                                                                                                    |
| http://www.hpicsimulator.org                                                                                                    | Add Remove Add Remove Add Remove We recommend using HTTPS sites where available.                                    |
| Restore Security Prompts Manage Certificates                                                                                                    | OK Cancel                                                                                                    |
|                                                                                                    |                                                                                                    |
| OK Cancel Apply                                                                                                    | OK Cancel Apply                                                                                                    |

A **következő indítások során** operációs rendszertől és a Java verziójától függően a program vagy probléma nélkül indul, vagy egy biztonsági figyelmeztetés jelenik meg. Utóbbi esetben nincs más teendő, mint kipipálni az ablak alján lévő jelölőnégyzetet, és a "Run" gombra való kattintással lehet továbblépni. Ez a figyelmeztetés kétszer ugorhat fel, egyszer a hplcsimulator.org egyszer pedig a jogamp.org honlappal kapcsolatban.

Miután a biztonsági figyelmeztetéseken a fent leírt módszerekkel túljutottunk a program probléma nélkül indul.

HPLC II. gyakorlat

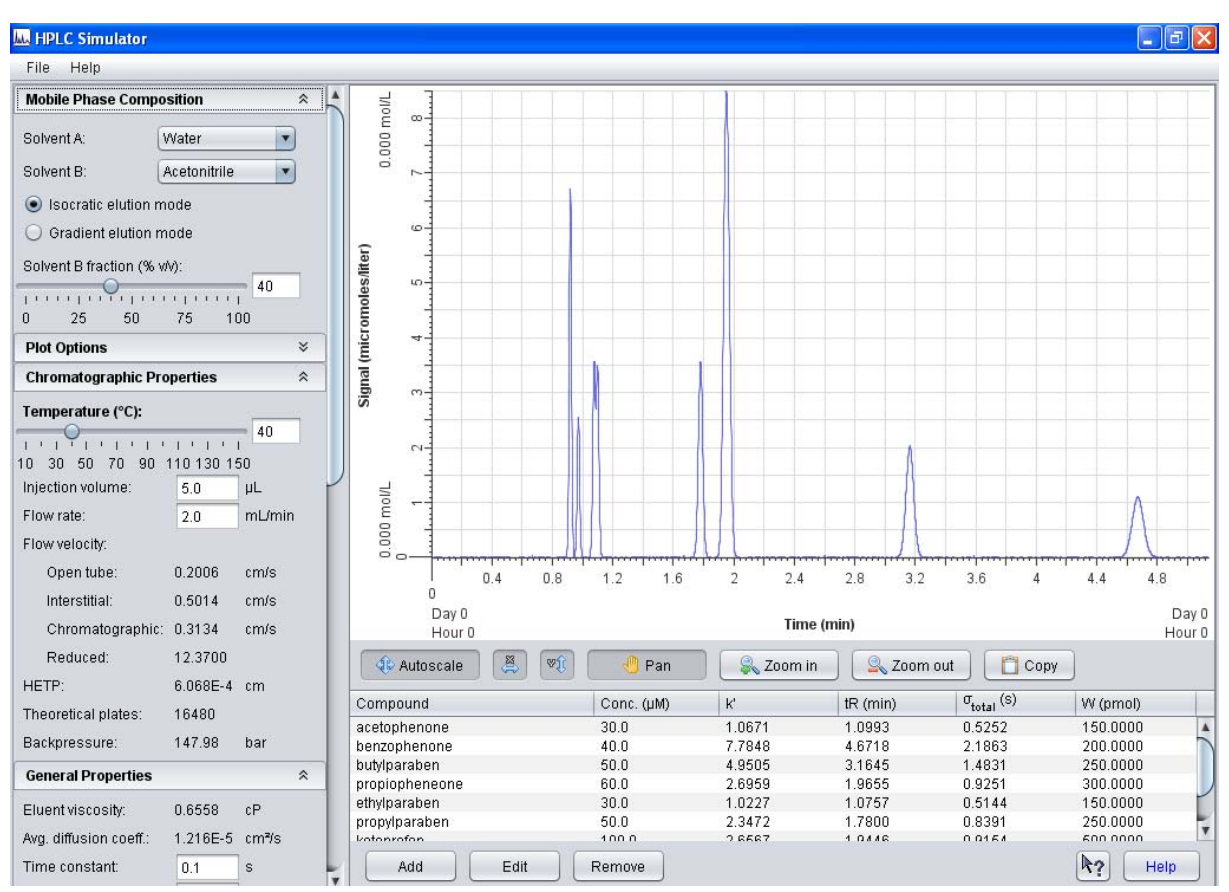

A program letöltésével, elindításával vagy futtatásával kapcsolatos problémák esetén, Lehoczki Gábor gyakorlatvezetőt kell keresni, személyesen a Kémia épület D426-os laborban vagy üzenetben a <u>lehoczki.gabor@science.unideb.hu</u> címen.